# Amazon Alexa Setup

## **Getting Started**

- Download Alexa App in your mobile device. Please follow this <u>link</u> if you havent done this.
- Setup your Echo device through the app. Please follow this <u>link</u> if you havent done this.
- Make sure the MyPlace app in your wall mounted touch screen is in latest version.

## Linking your Amazon account from Smart Khaya

- Open the Alexa App and tap the more icon =.
- Select Skill & Games.
- Tap the search icon **Q** and search for "Smart Khaya".
- Select the "Smart Khaya" skill and tap the "enable to use" button. This will take you to "Account Linking" page. The access code can be generate through your MyPlace app.
- Open the MyPlace application on your touch screen, go to Setup Options.
  Press the "add" button. In Account Linking Wizard page, press the generate button.
- Go back to your mobile phone and enter the access code on the Smart Khaya Account Linking setup page and press "submit"
- If you go over the two minute time limit then you can generate the access code in the Account Linking Wizard page again.

## Once connected your commands will be:

#### Power ON / OFF

✤ Alexa, ask Smart Khaya to turn (off/on) my aircon

## Change Temperature

- Alexa, ask Smart Khaya to change temperature to (number)
  - Alexa, ask Smart Khaya to change temperature to twenty four

## **Change Fan Speed**

 Alexa, ask Smart Khaya to change fan speed to (low/medium/high/auto/myFan)

#### Change Mode

Alexa, ask Smart Khaya to change mode to (cool/heat/fan/dry/myAuto)

#### Run a specific scene

- Alexa, ask Smart Khaya to run scene (number)
  - Alexa, ask Smart Khaya to run scene four
- Alexa, ask Smart Khaya to run (MyWelcome / MyGoodbye)

#### Turn On / Off specific Lights groups

- Alexa, ask Smart Khaya to turn (on/off) lights group (number)
  - Alexa, ask Smart Khaya to turn on lights group three

#### Turn On / Off specific Place groups

- Alexa, ask Smart Khaya to turn (on/off) place group (number)
  - Alexa, ask Smart Khaya to turn on place group two

#### **Open / Close Garage**

Alexa, ask Smart Khaya to (open/close) my garage

#### MyAir+ Systems

- Alexa, ask Smart Khaya to turn (on/off) all aircons
- Alexa, ask Smart Khaya to change mode to heat on aircon three
- Alexa, ask Smart Khaya to change all aircons mode to (cool/heat/fan/dry)
- Alexa, ask Smart Khaya to change all aircons fan speed to (low/medium/high)

#### Ask me more (outlines to the user the commands they can use)

- Alexa, ask Smart Khaya for help
- Alexa, ask Smart Khaya to ask me more

**NOTE**: When the garage door is set to open or close, a security pin code is required by default to complete the process. Setup your security pin in the option page of your wall mounted touch screen.

## Unlinking your Amazon account from Smart Khaya

- Open the Alexa App and go to the settings menu. =
- Select Skill & Games.
- Select the "Smart Khaya" skill and tap the "disable skill" button.

If you have any questions or issues with this, please give Advantage Air Tech Support a call on 1300 850 191.